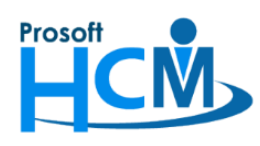

# FAQ - หากใช้งานโปรแกรม แล้วเกิดความช้า สามารถตรวจสอบและแก้ไขเบื้องต้นอย่างไร

เมื่อใช้งานโปรแกรมไปสักระยะ แล้วโปรแกรมมีความช้าผิดปกติ ผู้ใช้งานสามารถตรวจสอบเบื้องต้นด้วยตัวเอง โดย สามารถเลือกดำเนินการดังนี้

- 1. <u>Clear unnecessary information</u>
- 2. <u>Clear Audit Trail</u>
- 3. <u>Clear Image from timestamp Mobile.</u>
- 4. <u>Rebuild Index</u>
- 5. <u>Shrink Database</u>

<u>หมายเหตุ</u> หากดำเนินการแล้วยังเกิดความช้าเหมือนเดิม ให้ติดต่อเจ้าหน้าที่บริการหลังการขายเพื่อประสานงานตรวจสอบ Performance การใช้งานโปรแกรมอีกครั้ง

ขั้นตอนการดำเนินการจัดการข้อมูล Compact Database

- ไปที่ "Administrator" > "Database Tuning" > "Compact Database"

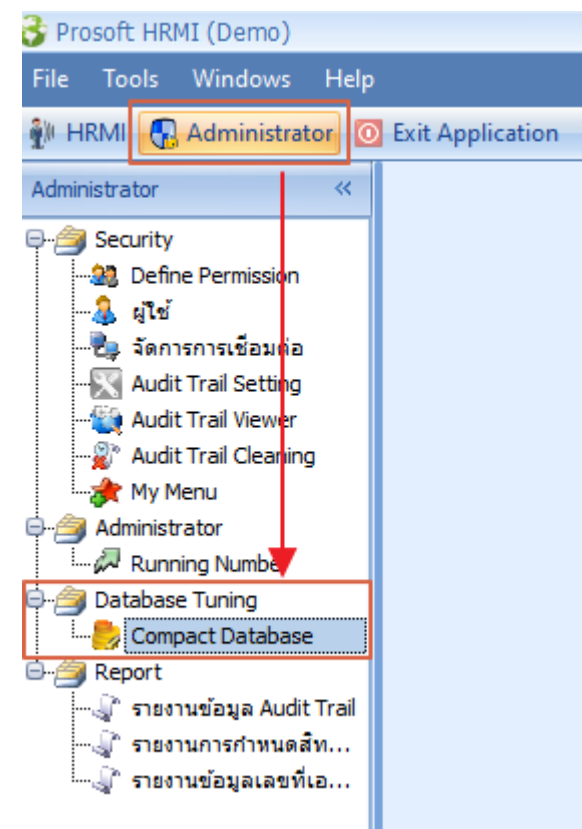

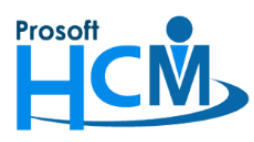

- ระบบจะให้ระบุ User Login และ Password (ของผู้ที่ Login) เมื่อระบุเรียบร้อยแล้วให้กด 📒

| 😚 Compact Databa | se                                                                                             |                                                                                                    | - 🗆    | x |
|------------------|------------------------------------------------------------------------------------------------|----------------------------------------------------------------------------------------------------|--------|---|
| Prosoft [        | Database Tun                                                                                   | ing                                                                                                    |        |   |
|                  | <b>Compact Data</b><br>Compact Dat<br>เล็กลงเท่ากับขนาดที่แท้จริง<br>เป็นไปอย่างมีประสิทธิภาพม | Ibase<br>abase คือการกระชับไฟล์ฐานข้อมูล ให้มีขนาด<br>งตามข้อมูลที่มีอยู่ ทำให้การใช้งาน Database<br>มากขึ้น |        |   |
|                  | User Login:                                                                                    | 60-003                                                                                                    |        |   |
|                  | Password :                                                                                     | *                                                                                                    |        |   |
|                  |                                                                                                |                                                                                                    |        |   |
|                  |                                                                                                |                                                                                                    |        |   |
|                  |                                                                                                | Next >                                                                                                    | Cancel |   |

- ระบบจะแจ้งเตือนให้ Backup ฐานข้อมูลเก็บไว้หรือไม่ หากต้องการ Backup ให้กด 🔽 Yes เพื่อให้ระบบ

ดำเนินการ Backup ฐานข้อมูลก่อนดำเนินการ หากไม่ต้องการ Backup ให้กด

| 😚 Compact | Database                                                                                                    | -  |       | × |
|-----------|----------------------------------------------------------------------------------------------------|----|-------|---|
| Pros      | oft Database Tuning                                                                                                    |    |       |   |
|           | Operation       X         Operation       คุณต้องการ Backup รามข้อมูลเก็บไว้ก่อนหรือไม่ ?         Server :       -STD\SQL2008 | 9  |       |   |
|           | Password : *                                                                                                    |    |       |   |
|           | Next >                                                                                                    | Ca | incel |   |

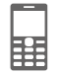

Next >

เพื่อเข้าสู่หน้าหลัก

No

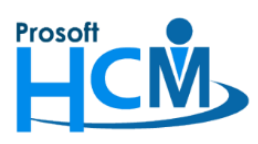

287 หมู่ที่ 5 ตำบลสันทรายน้อย อำเภอสันทราย จังหวัดเชียงใหม่ 50210 โทรศัพท์: 0-2402-6560 ,081-359-7687 Email: <u>support@prosofthcm.com</u> Website: <u>www.prosofthcm.com</u>

## ระบบจะดำเนินการ Process คำสั่ง Backup ฐานข้อมูลดังภาพ

| 😚 Compact Databa | se                                                                                            | - = x                                                                                              |
|------------------|-----------------------------------------------------------------------------------------------|----------------------------------------------------------------------------------------------------|
| Prosoft [        | Database Tur                                                                                  | ing                                                                                                |
|                  | <b>Compact Data</b><br>Compact Dat<br>เล็กลงเท่ากับขนาดที่แท้จริ<br>เป็นไปอย่างมีประสิทธิภาพม | abase<br>abase คือการกระชับไฟล์ฐานข้อมูล ให้มีขนาด<br>จิตามข้อมูลที่มีอยู่ ทำให้การใช้งาน Database |
|                  | User Login :                                                                                  | 60-003                                                                                             |
|                  | Password :                                                                                    | *                                                                                                  |
|                  |                                                                                               |                                                                                                    |
|                  |                                                                                               |                                                                                                    |
|                  |                                                                                               | Next > Cancel                                                                                      |

เมื่อดำเนินการ Backup สำเร็จระบบจะแจ้งดังภาพ

| 😚 Applicat | tion                                                                                                    | ĸ |
|------------|----------------------------------------------------------------------------------------------------|---|
| Q)         | Information The system has successfully backup the database. E:\Microsoft SQL Server\MSSQL10_50.SQL2008\MSSQL\DATA\DemoHRMI8_aui_8.1.056.0.20210201_25640219_1142.bak |   |
|            | (OK)                                                                                                    |   |

หมายเหตุ หาก Backup ไม่สำเร็จ สามารถไป Backup ได้ที่ SQL Server ได้โดยตรง

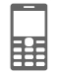

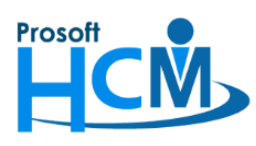

### 1. Clear unnecessary information

จะช่วยลบข้อมูลที่ไม่ได้ใช้ทั้งหมดที่มีอยู่ในฐานข้อมูล

ยกตัวอย่างเช่น

- ข้อมูลพนักงานที่เคยบันทึก แต่มีการลบออกจากหน้าจอโปรแกรมไปแล้ว
- เอกสารต่าง ๆ ที่บันทึกเสร็จแล้ว แต่มีการลบเอกสารออก เป็นต้น

การดำเนินการ Clear unnecessary information จะดำเนินการโดย

1.1. เลือก 🗹 Clear unnecessary information จากนั้นกด Next >

| 😚 Compact Database | - = x                                                                                                    |
|--------------------|----------------------------------------------------------------------------------------------------|
| Prosoft Databa     | ase Tuning                                                                                                    |
|                    | <ul> <li>Clear unnecessary information</li> <li>Clear Audit Trail</li> <li>HRMi</li> <li>ESS</li> <li>Administrator</li> <li>All</li> <li>Date Before</li> <li>Clear Image from Timestamp Mobile</li> <li>Date Before</li> <li>Rebuild Index</li> <li>Check Index (70%) You should Rebuild Index.</li> <li>Shrink Database</li> </ul> |
|                    | < Back Next > Cancel                                                                                                    |

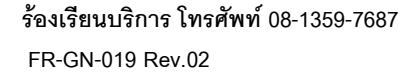

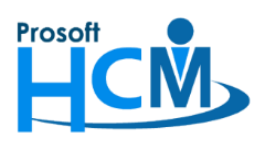

287 หมู่ที่ 5 ตำบลสันทรายน้อย อำเภอสันทราย จังหวัดเชียงใหม่ 50210

โทรศัพท์: 0-2402-6560 ,081-359-7687 Email: <u>support@prosofthcm.com</u> Website: <u>www.prosofthcm.com</u>

## 1.3. ระบบจะดำเนินการประมวลผล Clear ข้อมูลดังภาพ

| 😚 Compact Database               |                                                     | -         |       | x |
|----------------------------------|-----------------------------------------------------|-----------|-------|---|
| Prosoft Database                 | Tuning                                              |           |       |   |
|                                  | Compact Database Information                        |           |       |   |
|                                  | - Clear unnecessary information.                    |           |       |   |
|                                  | - Clear Audit Trail.                                |           |       |   |
|                                  | - Clear Image from Timestamp Mobile.                |           |       |   |
|                                  | - Rebuild Index.                                    |           |       |   |
|                                  | - Shrink Database.                                  |           |       |   |
|                                  | 100/                                                |           |       |   |
|                                  | 10%                                                 |           |       |   |
| The Compact database may take at | oout 1-2 hours and effect to reduce the performance | of HRMI s | ystem |   |
|                                  |                                                     |           |       |   |
|                                  |                                                     |           |       | _ |
|                                  |                                                     | Car       | ncel  |   |

**หมายเหตุ** ระยะเวลาในการดำเนินการอาจจะแตกต่างกัน ขึ้นอยู่กับข้อมูลในฐานข้อมูล

### 1.4. หากดำเนินการสำเร็จจะแจ้งผลการดำเนินการดังภาพ

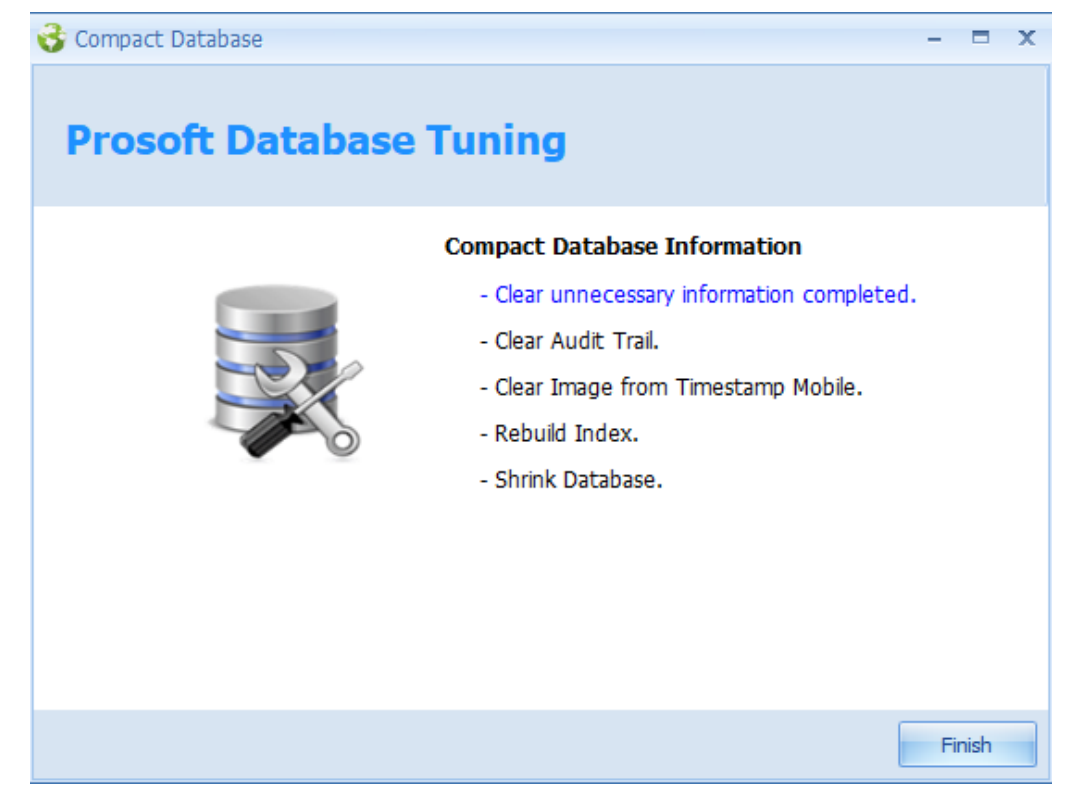

Ħ

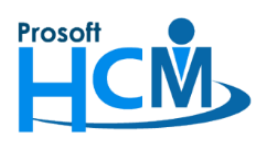

### 2. Clear Audit Trail

Audit Trail คือประวัติการดำเนินการต่าง ๆ ในแต่ละเมนู ซึ่งจะเห็บประวัติการ สร้าง, แก้ไข, ลบ, Export ข้อมูลหน้า List และการแก้ไข View by management หน้า List โดยสามารถดำเนินการระบบ HRMI, ESS และ HCM ตาม License การใช้งาน

### วิธีการดำเนินการได้ดังนี้

2.1. เลือก <sup>I</sup> Clear Audit Trail จากนั้นเลือกระบบที่ต้องการ Clear Audit Trail โดยสามารถเลือก HRMI, ESS, HCM, Administrator (ระบบ HRMI) และสามารถเลือกทั้งหมดได้ เมื่อเลือกระบบแล้ว ให้ระบุ Date Before จากนั้นกด <sup>Next ></sup>

## ้หมายเหตุ Date Before คือวันที่ ที่ต้องการให้เคลียร์ข้อมูลย้อนหลังนับตั้งแต่วันที่เลือกเป็นต้นไป

| 🍪 Compact Database | - = X                                                                                                    |
|--------------------|----------------------------------------------------------------------------------------------------|
| Prosoft Datab      | ase Tuning                                                                                                    |
|                    | <ul> <li>Clear unnecessary information</li> <li>Clear Audit Trail</li> <li>HRMi</li> <li>ESS</li> <li>HCM</li> <li>Administrator</li> <li>All</li> <li>Date Before</li> <li>Ol/01/2021</li> <li>Clear Image from Timestamp Mobile</li> <li>Date Before</li> <li>Rebuild Index</li> <li>Check Index</li> <li>Shrink Database</li> </ul> |
|                    | < Back Next > Cancel                                                                                                    |

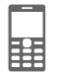

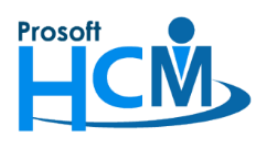

287 หมู่ที่ 5 ตำบลสันทรายน้อย อำเภอสันทราย จังหวัดเชียงใหม่ 50210

โทรศัพท์: 0-2402-6560 ,081-359-7687 Email: <u>support@prosofthcm.com</u> Website: <u>www.prosofthcm.com</u>

#### 2.3. ระบบจะดำเนินการประมวลผล Clear ข้อมูลดังภาพ

| 😚 Compact Database               | - 🗆 X                                                                                                    |
|----------------------------------|----------------------------------------------------------------------------------------------------|
| Prosoft Database                 | Tuning                                                                                                    |
|                                  | Compact Database Information<br>- Clear unnecessary information.<br>- Clear Audit Trail completed.<br>- Clear Image from Timestamp Mobile.<br>- Rebuild Index.<br>- Shrink Database. |
| The Compact database may take ab | 75%<br>out 1-2 hours and effect to reduce the performance of HRMI system.                                                                                                    |
|                                  | Cancel                                                                                                    |

<u>หมายเหตุ</u> ระยะเวลาในการดำเนินการอาจจะแตกต่างกัน ขึ้นอยู่กับข้อมูลในฐานข้อมูล

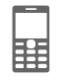

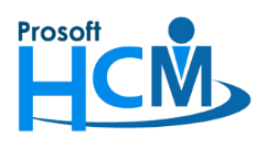

287 หมู่ที่ 5 ตำบลสันทรายน้อย อำเภอสันทราย จังหวัดเชียงใหม่ 50210

โทรศัพท์: 0-2402-6560 ,081-359-7687 Email: <u>support@prosofthcm.com</u> Website: <u>www.prosofthcm.com</u>

### 2.4. หากดำเนินการสำเร็จจะแจ้งผลการดำเนินการดังภาพ

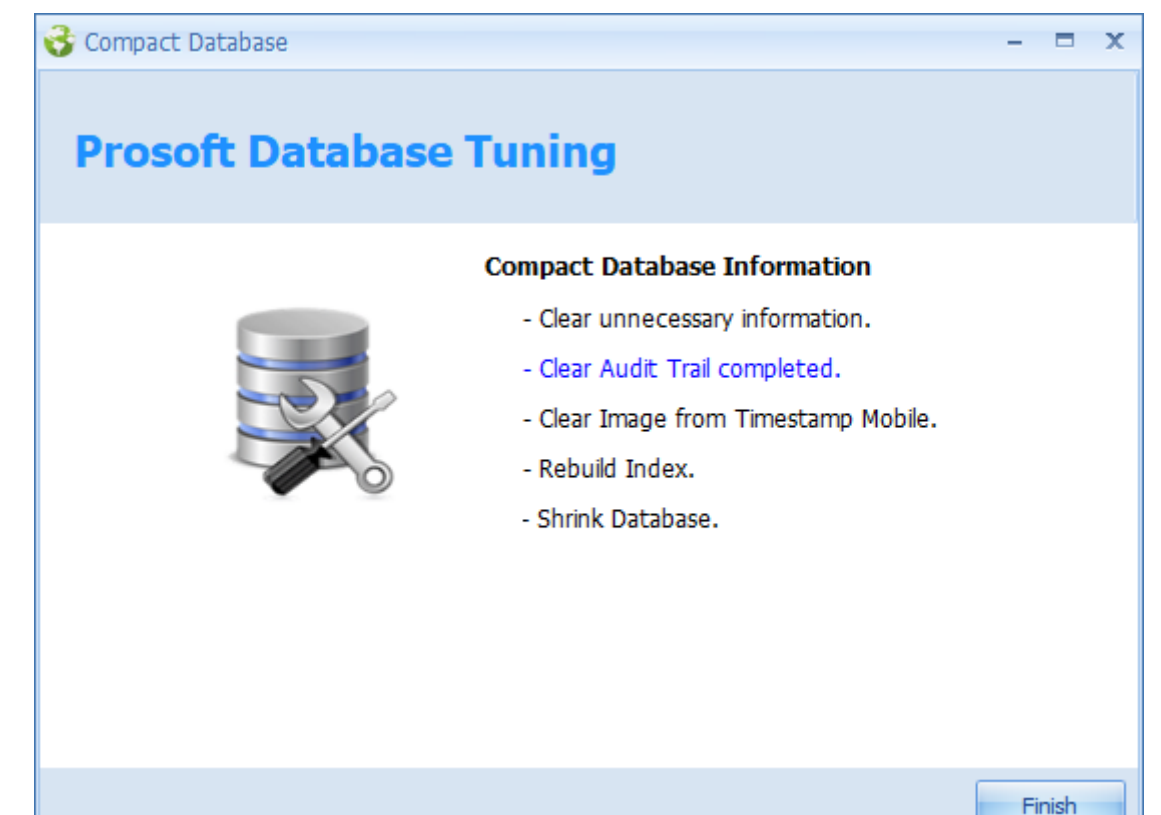

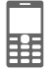

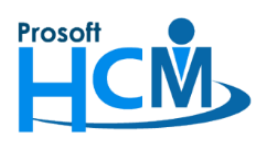

### 3. Clear Image from timestamp Mobile.

เมื่อมีการใช้งาน Check-In, Check Out ผ่าน ESS Mobile และมีการกำหนดให้ถ่ายรูปเพื่อเป็นหลักฐานการลงเวลา ด้วย เมื่อผ่านไปสักระยะ สามารถลบข้อมูลรูปภาพดังกล่าวออกได้โดยดำเนินการดังนี้

| Compact Database        | ase Tuning                                                                                                    |
|-------------------------|----------------------------------------------------------------------------------------------------|
|                         | <ul> <li>Clear unnecessary information</li> <li>Clear Audit Trail</li> <li>HRMi</li> <li>ESS</li> <li>Administrator</li> <li>All</li> <li>Date Before</li> <li>Clear Image from Timestamp Mobile</li> <li>Date Before</li> <li>01/01/2021</li> <li>Rebuild Index</li> <li>Check Index</li> <li>Shrink Database</li> </ul> |
|                         | < Back Next > Cancel                                                                                                    |
| ระบบจะแจ้งเตือนว่าระยะเ | วลาในการดำเนินการประมาณ 1-2 ชั่วโมง ให้กด 🗾 Yes เพื่อด                                                                                                    |

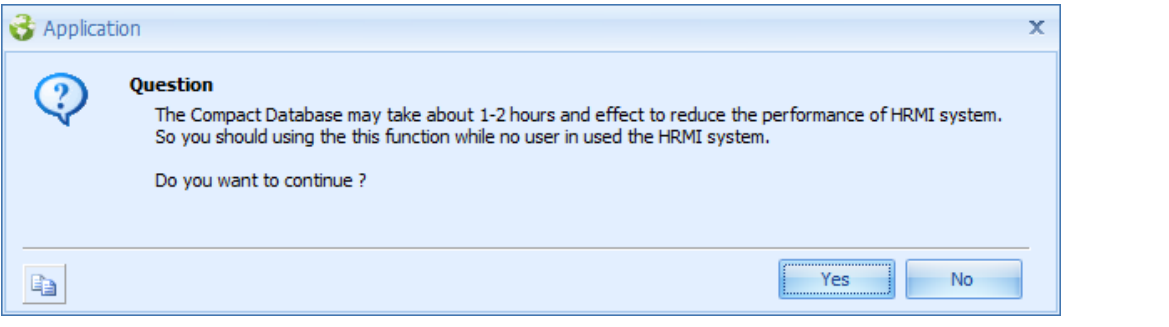

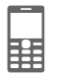

3.2.

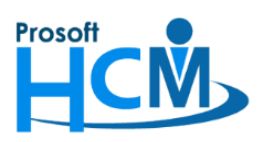

287 หมู่ที่ 5 ตำบลสันทรายน้อย อำเภอสันทราย จังหวัดเชียงใหม่ 50210

โทรศัพท์: 0-2402-6560 ,081-359-7687 Email: <u>support@prosofthcm.com</u> Website: <u>www.prosofthcm.com</u>

## 3.3. ระบบจะดำเนินการประมวลผล Clear ข้อมูลดังภาพ

| 😚 Compact Database               |                                                                                                    | -       |       | x  |
|----------------------------------|----------------------------------------------------------------------------------------------------|---------|-------|----|
| Prosoft Database                 | e Tuning                                                                                                    |         |       |    |
|                                  | Compact Database Information - Clear unnecessary information Clear Audit Trail Clear Image from Timestamp Mobile Rebuild Index Shrink Database. |         |       |    |
| The Compact database may take at | <b>10%</b><br>bout 1-2 hours and effect to reduce the performance of                                                                            | of HRMI | syste | m. |
|                                  |                                                                                                    | Ca      | ancel |    |

### 3.4. หากดำเนินการสำเร็จจะแจ้งผลการดำเนินการดังภาพ

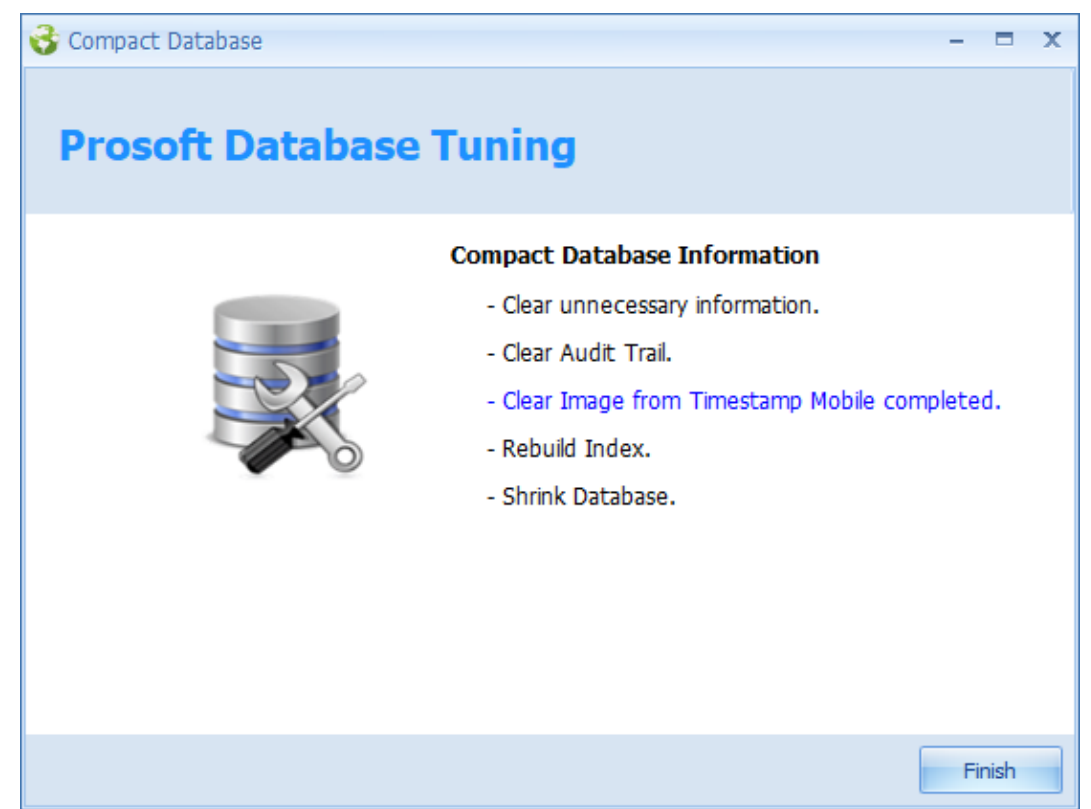

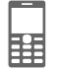

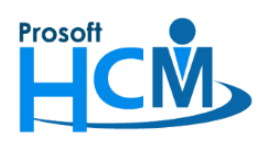

### 4. Rebuild Index

Rebuild Index เป็นตัวช่วยในการจัดเรียงข้อมูลในฐานข้อมูลที่จัดเก็บอย่างไม่เป็นระเบียบ ให้จัดเรียงข้อมูลใหม่ เมื่อ ข้อมูลมีความเป็นระเบียบ การเรียกใช้งานข้อมูลก็จะทำได้เร็วมากยิ่งขึ้น

4.1. ระบบจะเปิดหน้าจอ Compact Database ให้กด **Check Index** เพื่อตรวจสอบค่า Index ว่าควรที่ จะ Rebuild Index แล้วหรือไม่

| 😚 Compact Database | - = x                              |
|--------------------|------------------------------------|
| Prosoft Databa     | ase Tuning                         |
|                    | Clear unnecessary information      |
|                    | 🔲 Clear Audit Trail                |
|                    | 🔲 HRMi 🔲 ESS 🔲 Administrator 📄 All |
|                    | Date Before 🔹                      |
|                    | Clear Image from Timestamp Mobile  |
|                    | Date Before 🗸                      |
|                    | 🔲 Rebuild Index                    |
|                    | Check Index                        |
|                    | Shrink Database                    |
|                    |                                    |
|                    |                                    |
|                    | < Back Next > Cancel               |

ระบบจะแจ้งเตือนก่อนว่าการตรวจสอบจะใช้เวลาสักครู่ ต้องการดำเนินการต่อหรือไม่ ให้กด 📃 Yes

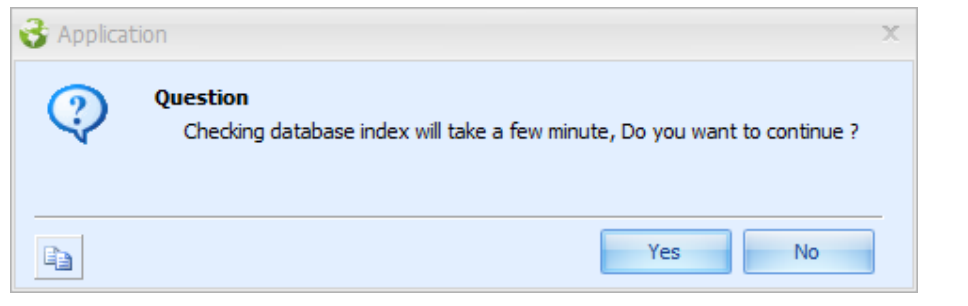

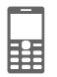

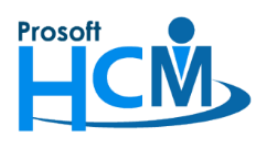

287 หมู่ที่ 5 ตำบลสันทรายน้อย อำเภอสันทราย จังหวัดเชียงใหม่ 50210

โทรศัพท์: 0-2402-6560 ,081-359-7687 Email: <u>support@prosofthcm.com</u> Website: <u>www.prosofthcm.com</u>

| เมื่อกด | Yes ระบบจะดำเนินการตรวจสอบ Database Index ดังภาพ     |     |      |   |
|---------|------------------------------------------------------|-----|------|---|
|         | 😚 Compact Database                                   | -   |      | x |
|         | Prosoft Database Tuning                              |     |      |   |
|         | Clear unnecessary information                        |     | _    |   |
|         | Please wait, Program is checking database index. 75% |     |      |   |
|         | < Back Next >                                        | Car | ncel |   |

เมื่อระบบตรวจสอบแล้วจะแสดงผลการตรวจสอบการจัดเรียงของฐานข้อมูลที่ไม่เป็นระเบียบ ดังภาพ

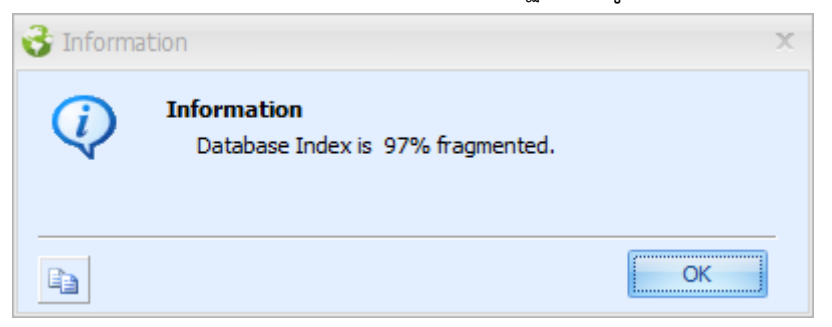

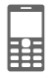

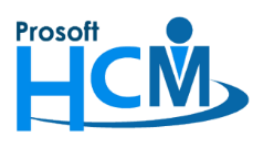

287 หมู่ที่ 5 ตำบลสันทรายน้อย อำเภอสันทราย จังหวัดเชียงใหม่ 50210

โทรศัพท์: 0-2402-6560 ,081-359-7687 Email: <u>support@prosofthcm.com</u> Website: <u>www.prosofthcm.com</u>

ให้กด OK เพื่อกลับไปหน้า Compact Database

| 😚 Compact Database      | - = x                                     |  |  |  |
|-------------------------|-------------------------------------------|--|--|--|
| Prosoft Database Tuning |                                           |  |  |  |
|                         | Clear unnecessary information             |  |  |  |
|                         | 🔲 Clear Audit Trail                       |  |  |  |
|                         | 🔲 HRMi 🔲 ESS 🔲 Administrator 🔲 All        |  |  |  |
|                         | Date Before 🗸                             |  |  |  |
|                         | Clear Image from Timestamp Mobile         |  |  |  |
|                         | Date Before 🗸                             |  |  |  |
|                         | Rebuild Index                             |  |  |  |
|                         | Check Index (97%) You need Rebuild Index. |  |  |  |
|                         | Shrink Database                           |  |  |  |
|                         |                                           |  |  |  |
|                         | < Back Next > Cancel                      |  |  |  |

โดยแบ่งการแสดง % ดังนี้

1-60 % แจ้งเตือน "Database Index is Well." และข้อความเป็นสีเขียว
 หมายถึง ไม่จำเป็นต้อง Rebuild Index ก็ได้ เพราะ Database มีการจัดเรียง Index ดีอยู่แล้ว

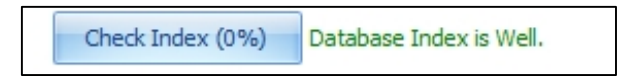

61 - 85 % แจ้งเตือน "You should Reorganize Index." และข้อความเป็นสีเหลือง พร้อมกับเลือก Checkbox
 ให้ หมายถึง ควร Rebuild Index

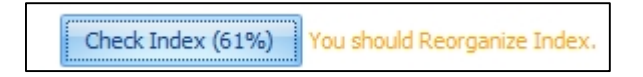

 86 - 100 % แจ้งเตือน "You need Reorganize Index." และข้อความเป็นสีแดง ตามภาพ พร้อมกับเลือก Checkbox ให้ หมายถึง ต้อง Rebuild Index

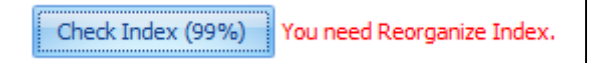

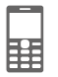

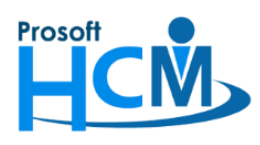

บริษัท โปรซอฟท์ เอชซีเอ็ม จำกัด 287 หมู่ที่ 5 ตำบลสันทรายน้อย อำเภอสันทราย จังหวัดเชียงใหม่ 50210 โทรศัพท์: 0-2402-6560 ,081-359-7687 Email: <u>support@prosofthcm.com</u> Website: <u>www.prosofthcm.com</u>

4.2. เมื่อได้ผลการตรวจสอบการจัดเรียงของฐานข้อมูลที่ไม่เป็นระเบียบ มากกว่า 60% ควรทำ Rebuild Index

| เพื่อจัดเรียงข้อมูลให้เป็นระ | ะเบียบ โดยการกด Next >                    |
|------------------------------|-------------------------------------------|
| 😚 Compact Database           | - = x                                     |
| Prosoft Datab                | ase Tuning                                |
|                              | Clear unnecessary information             |
|                              | 🔲 Clear Audit Trail                       |
|                              | 🔲 HRMi 🔲 ESS 🔲 Administrator 🛛 🔲 All      |
|                              | Date Before                               |
|                              | Clear Image from Timestamp Mobile         |
|                              | Date Before 🔹                             |
|                              | Rebuild Index                             |
|                              | Check Index (97%) You need Rebuild Index. |
|                              | Shrink Database                           |
|                              |                                           |
|                              | < Back Next > Cancel                      |

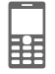

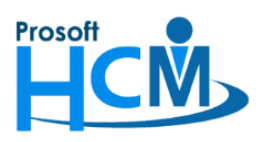

287 หมู่ที่ 5 ตำบลสันทรายน้อย อำเภอสันทราย จังหวัดเชียงใหม่ 50210

โทรศัพท์: 0-2402-6560 ,081-359-7687 Email: <u>support@prosofthcm.com</u> Website: <u>www.prosofthcm.com</u>

#### ระบบจะดำเนินการประมวลผล Rebuild Index ดังภาพ

| 😚 Compact Database                                                                                        | - = x                                                                                                    |  |  |  |  |
|----------------------------------------------------------------------------------------------------|----------------------------------------------------------------------------------------------------|--|--|--|--|
| Prosoft Database Tuning                                                                                   |                                                                                                    |  |  |  |  |
|                                                                                                    | Compact Database Information<br>- Clear unnecessary information.<br>- Clear Audit Trail.<br>- Clear Image from Timestamp Mobile.<br>- Rebuild Index.<br>- Shrink Database. |  |  |  |  |
| 56%<br>The Compact database may take about 1-2 hours and effect to reduce the performance of HRMI system. |                                                                                                    |  |  |  |  |
|                                                                                                    | Cancel                                                                                                    |  |  |  |  |

เมื่อ Rebuild Index สำเร็จแล้วจะแสดงผลดังภาพ

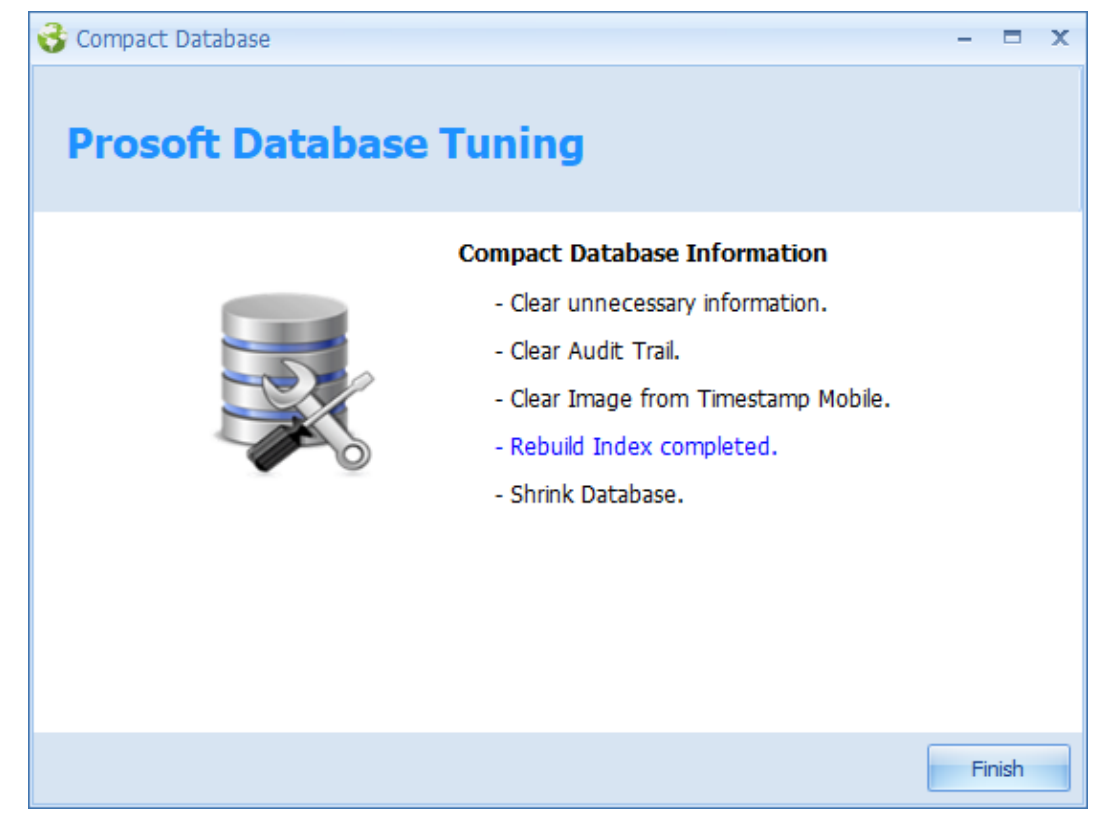

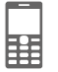

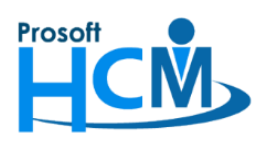

#### 5. Shrink Database

เป็นการปรับให้ขนาดของฐานข้อมูลเล็กลง โดยปกติเมื่อเราใช้งาน Database SQL จะมีการเก็บ LOG ข้อมูลการใช้งาน ไว้ ดังนั้นจำเป็นที่จะต้อง Clear ข้อมูล LOG ทิ้งบ้างเพื่อไม่ให้เปลืองเนื้อที่ Harddisk โดยดำเนินการดังนี้

5.1. เลือก 🗹 Shrink Database จากนั้นกด Next >

| 😚 Compact Database      | - = x                                                                                                    |  |  |  |
|-------------------------|----------------------------------------------------------------------------------------------------|--|--|--|
| Prosoft Database Tuning |                                                                                                    |  |  |  |
|                         | <ul> <li>Clear unnecessary information</li> <li>Clear Audit Trail</li> <li>HRMi ESS Administrator All</li> <li>Date Before </li> <li>Clear Image from Timestamp Mobile</li> <li>Date Before </li> <li>Rebuild Index</li> <li>Check Index</li> <li>Shrink Database</li> </ul> |  |  |  |
|                         | < Back Next > Cancel                                                                                                    |  |  |  |

5.2. ระบบจะแจ้งเตือนว่าระยะเวลาในการดำเนินการประมาณ 1-2 ชั่วโมง ให้กด 🔽 Yes เพื่อดำเนินการต่อ

| S Application |   | x                                                                                                    |   |
|---------------|---|----------------------------------------------------------------------------------------------------|---|
|               | ? | Question<br>The Compact Database may take about 1-2 hours and effect to reduce the performance of HRMI system.<br>So you should using the this function while no user in used the HRMI system.<br>Do you want to continue ? |   |
|               |   | Yes No                                                                                                    | - |

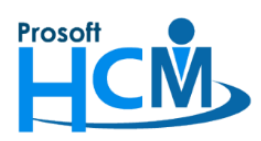

287 หมู่ที่ 5 ตำบลสันทรายน้อย อำเภอสันทราย จังหวัดเชียงใหม่ 50210

โทรศัพท์: 0-2402-6560 ,081-359-7687 Email: <u>support@prosofthcm.com</u> Website: <u>www.prosofthcm.com</u>

## 5.3. ระบบจะดำเนินการประมวลผล Clear ข้อมูลดังภาพ

| 😚 Compact Database               | - 🗆 X                                                                                                    |
|----------------------------------|----------------------------------------------------------------------------------------------------|
| Prosoft Database                 | Tuning                                                                                                    |
|                                  | Compact Database Information<br>- Clear unnecessary information.<br>- Clear Audit Trail.<br>- Clear Image from Timestamp Mobile.<br>- Rebuild Index. |
| The Compact database may take ab | - SHIRK Database.<br>40%<br>out 1-2 hours and effect to reduce the performance of HRMI system.<br>Cancel                                             |

### 5.4. หากดำเนินการสำเร็จจะแจ้งผลการดำเนินการดังภาพ

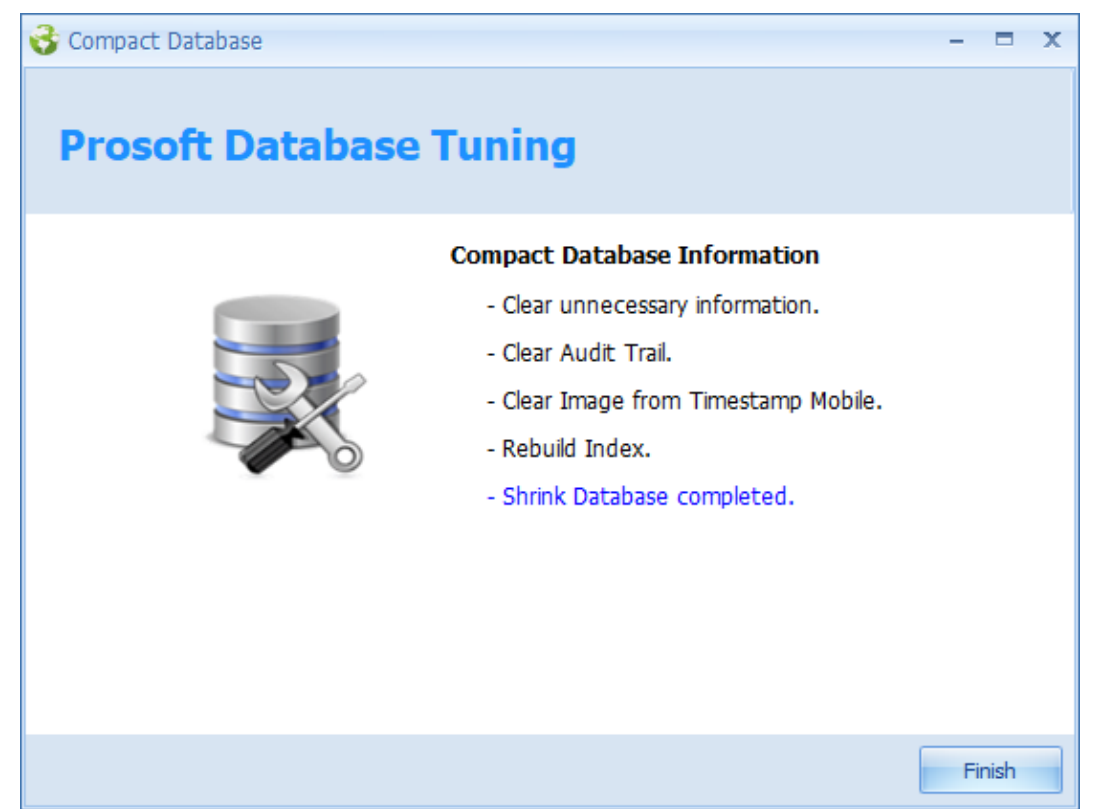